## Scheduling and Referrals Closing Referrals

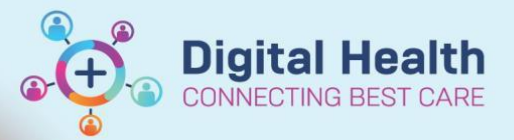

Digital Health Quick Reference Guide

## This Quick Reference Guide will explain how to:

## Close patient referrals.

When an outcome of 'Discharged from consultant's care' or 'Referral Renewal' is selected by the clinician for a patient's appointment, that referral falls on the Referral Closure worklist.

## 1. Open PMoffice

2. From left hand side Worklist section, double click on Referrals Closure

| Worklist |                                         |  |  |  |  |
|----------|-----------------------------------------|--|--|--|--|
| 2        | Clinician Not In Database               |  |  |  |  |
| £        | Interpreter Required                    |  |  |  |  |
| <u>8</u> | List - Patient Referrals                |  |  |  |  |
| 2        | List - Referral Encounters              |  |  |  |  |
| 2        | MBS Consent                             |  |  |  |  |
| 2        | Mode of Transport                       |  |  |  |  |
| 2        | Past Due Arrivals                       |  |  |  |  |
| 2        | Referrals - 30 Days to Breach Dt        |  |  |  |  |
| 2        | Referrals - Appts Past Expiry Date      |  |  |  |  |
| £        | Referrals - Clinical Review Required    |  |  |  |  |
|          | Referrals - Closure                     |  |  |  |  |
|          | Referrals - Encntr Deferred Twice - Pat |  |  |  |  |

3. Select Specialty and click OK

| Facility<br>Available:                                                                                                    |                      | * Selected:                                          |     |
|----------------------------------------------------------------------------------------------------|----------------------|------------------------------------------------------|-----|
| →                                                                                                    | Copy ><br>Select All | Footscray<br>Sunbury Day<br>Sunshine<br>Williamstown |     |
| Specialty<br>From available:                                                                                                |                      | * Selected:                                          | Ski |
| AH Physio Gym<br>AH Poychology Complex Medicine<br>AH Psychology Oncology<br>AH Psychology Renal<br>AH Social Work Oncology | Move > Select All    | AH Physiotherapy                                     |     |
|                                                                                                    |                      |                                                      |     |
|                                                                                                    |                      |                                                      |     |
|                                                                                                    |                      |                                                      |     |

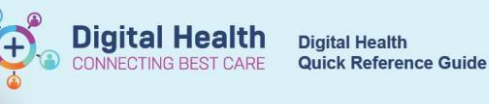

4. Right click on patient to triage and select Referral Closure

| URN     | Patient Name                              |   | DOB              | Sex    |
|---------|-------------------------------------------|---|------------------|--------|
| 2000492 | INTEGRATIONTESTTHREESC, SCENARIOTWENTYFIV | С | orrections - OP, | /VINAH |
|         |                                           | R | eferral Closure  |        |

5. Discharge (Referral Closure) Date and Time, Discharge Disposition and Referral End Reason fields autopopulate, can be changed if required. Click **OK**.

| Referral Closure                                                               |                                      |                                    |                         |                                  |                         |                |                     | -               | ٥             |
|--------------------------------------------------------------------------------|--------------------------------------|------------------------------------|-------------------------|----------------------------------|-------------------------|----------------|---------------------|-----------------|---------------|
| UR Number                                                                      | Name:                                | Birth Date:                        | Sec                     |                                  |                         |                |                     |                 |               |
| 2000492                                                                        | INTEGRATIONTESTTHREESC, SC           | 09/03/1985                         | Female                  |                                  |                         |                |                     |                 |               |
|                                                                                |                                      |                                    |                         |                                  |                         |                |                     |                 |               |
| FIN (Visit #):                                                                 | Referral Data Set:                   | Encounter Data Set:                | Closure Data Set:       | Episode Type (Program):          | Referral ID:            |                |                     |                 |               |
| 21000175                                                                       | VINAH 17 (2022-2023) V               | VINAH 17 (2022-2023) V             | VINAH 17 (2022-2023) V  | Specialist Clinics (OP)          | V-SPEC66422             |                |                     |                 |               |
| losure                                                                         |                                      |                                    |                         |                                  |                         |                |                     |                 |               |
|                                                                                |                                      |                                    |                         |                                  |                         |                |                     |                 |               |
| Facility:                                                                      | Building:                            | Ward/Unit:                         | 1                       |                                  |                         |                |                     |                 |               |
| Footscray                                                                      | FH OP                                | FH AH PHYSIO                       |                         |                                  |                         |                |                     |                 |               |
| Visit Type:                                                                    | Referral Status:                     | Referral Status/Priority           | Referral Received Date: | VINAH - Referral In Outcome:     | Referral Accented Date: | Referral Date: | Waiting Start Date: |                 |               |
| Referral V                                                                     | Removed                              | Schedule Appt - Routine < 90 Day ~ | 22/02/2023              | Referral Accepted - New Appointr | 22/02/2023              | 22/02/2023     | 22/02/2023          |                 |               |
|                                                                                |                                      |                                    |                         |                                  |                         |                |                     |                 |               |
| Last DNA Date:                                                                 | Breach Date:                         | 1                                  |                         |                                  |                         |                |                     |                 |               |
| 22/02/2023 v V                                                                 | - <i>T</i> - <i>T</i> - <i>T</i>     |                                    |                         |                                  |                         |                |                     |                 |               |
| - VINAH Information                                                            |                                      |                                    |                         |                                  |                         |                |                     |                 |               |
| VINAH - Referral Out Date:                                                     | VINAH - Referral Out Service:        |                                    |                         |                                  |                         |                |                     |                 |               |
| ••/••/••••                                                                     | ~                                    | ]                                  |                         |                                  |                         |                |                     |                 |               |
|                                                                                |                                      |                                    |                         |                                  |                         |                |                     |                 |               |
| Referred From:                                                                 | Referred to:                         | VINAH - Episode/Stream:            | Specialty:              |                                  |                         |                |                     |                 |               |
| Cernertest, Medical Officer P2 3                                               | Fraser, Darren - PHYSIO              | Physiotherapy V                    | AH Physiotherapy        |                                  |                         |                |                     |                 |               |
|                                                                                |                                      |                                    |                         |                                  |                         |                |                     |                 |               |
| * Discharge (Referral Closure) Date:                                           | * Discharge (Referral Closure) Time: | * Discharge Disposition:           | * Referral End Reason:  | VINAH - Evolude Reason:          |                         |                |                     |                 |               |
| 23/02/2023                                                                     | 13:49                                | *Discharge To Home, Nursing Ho     | Closed                  |                                  | ]                       |                |                     |                 |               |
| Descention                                                                     |                                      |                                    |                         |                                  |                         |                |                     |                 |               |
| Deceased Information                                                           |                                      |                                    |                         |                                  |                         |                |                     |                 |               |
| Deceased Flag:                                                                 |                                      |                                    |                         |                                  |                         |                |                     |                 |               |
| NO                                                                             |                                      |                                    |                         |                                  |                         |                |                     |                 |               |
| New Referral Comments                                                          |                                      |                                    |                         |                                  |                         |                |                     |                 |               |
|                                                                                |                                      |                                    |                         |                                  |                         |                |                     |                 | ^             |
|                                                                                |                                      |                                    |                         |                                  |                         |                |                     |                 |               |
|                                                                                |                                      |                                    |                         |                                  |                         |                |                     |                 |               |
|                                                                                |                                      |                                    |                         |                                  |                         |                |                     |                 |               |
| Existing Referral Comments:                                                    |                                      |                                    |                         |                                  |                         |                |                     |                 |               |
| Waiting, Conversation, P2CLERK3, 22,<br>Referring Clincian Contact Details: 12 | //02/2023 11:36:52 AM                |                                    |                         |                                  |                         |                |                     |                 |               |
| Including called an contact because re-                                        |                                      |                                    |                         |                                  |                         |                |                     |                 |               |
|                                                                                |                                      |                                    |                         |                                  |                         |                |                     |                 | ~             |
|                                                                                |                                      |                                    |                         |                                  |                         |                |                     |                 |               |
|                                                                                |                                      |                                    |                         |                                  |                         |                |                     | ок              | Cance         |
|                                                                                |                                      |                                    |                         |                                  |                         |                | 000100              | K1 M2021 12     | (06/2022 1)   |
| .ay                                                                            |                                      |                                    |                         |                                  |                         |                | PZCLER              | xi  m2051   13/ | /00/2023   15 |

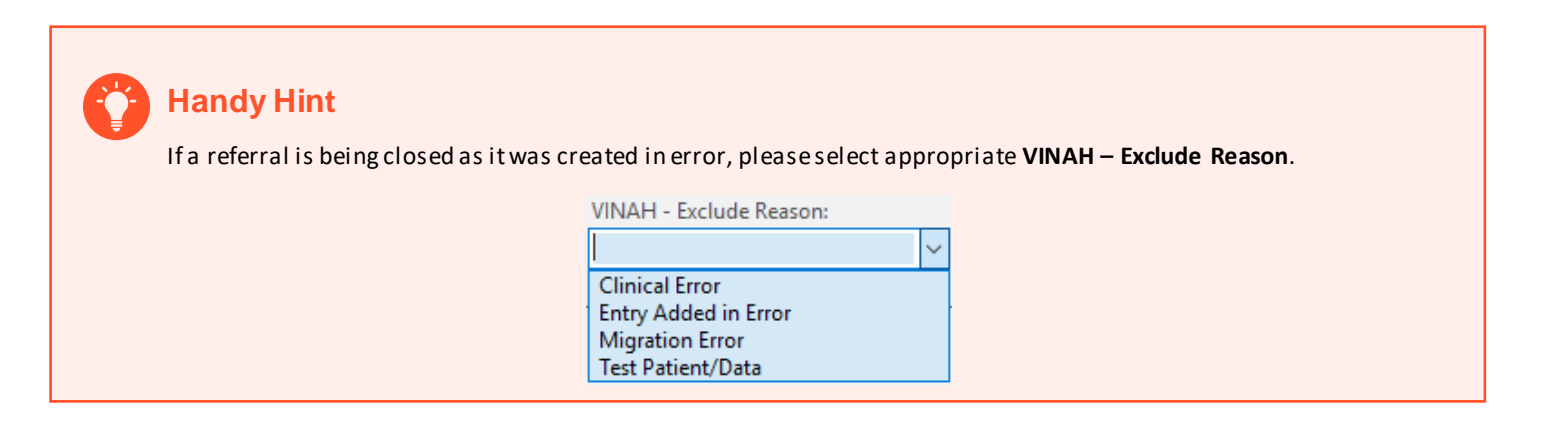